## Procédure :

1. Copiez le fichier "test\_data.dat" à la racine du fichier Historique HeavyWeather (ouvrez : C:\Program Files\HeavyWeather puis copiez le fichier « test\_data.dat »)

2. Démarrez ensuite le programme HeavyWeather Pro v1.1.

3. Une fois le programme ouvert, cliquez une fois dans le menu déroulant "Extras", puis ensuite sur "Options".

4. Sous l'onglet "Station Météo", sélectionnez "Enregistrement du Fichier Historique" en cliquant une fois sur le bouton de droite « Modifier ». Les fichiers Historiques devraient s'afficher.

5. Si rien ne s'affiche, utilisez la fenêtre « Ouvrir » pour revenir dans : C:\Program Files\HeavyWeather. Après l'ouverture du fichier "HeavyWeather", sélectionnez le dossier "test\_data.dat". Cliquez sur "Ouvrir" puis sur "OK".

6. Si les données test n'apparaissent pas à l'écran, cliquez sur l'onglet "Données" situé au bas de l'écran. Les données test apparaîtront alors sous forme de tableau. Votre logiciel HeavyWeather Pro v1.1 fonctionnera désormais en utilisant ces données test.